# 「MY TIDA」ネット発注

# ご利用開始のご案内

平素は格別のご高配を賜り、誠にありがとうございます。 先日お申込みいただきました「MY TIDA」ネット発注のお客様情報をお知らせ致します。

| サロン様コード    | サロン名 |
|------------|------|
| ご契約メールアドレス |      |

| お客様ID    |  |
|----------|--|
| お客様パスワード |  |

Oパソコン、スマートフォン、タブレットなどからTIDAのホームページにアクセスください。

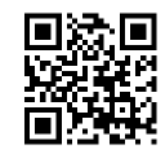

http://www.tida.tv/

| ネット発注に関するお問い合わせはこちら |              |                           |  |  |
|---------------------|--------------|---------------------------|--|--|
| TEL                 | 0120-19-0335 | 月曜~金曜 9:00~18:00          |  |  |
|                     | 03-5833-6366 | (土/日/祝日/年末年始/夏季休暇/G.Wを除く) |  |  |

#### ②弊社ホームページ業務用品ご注文ページをクリック

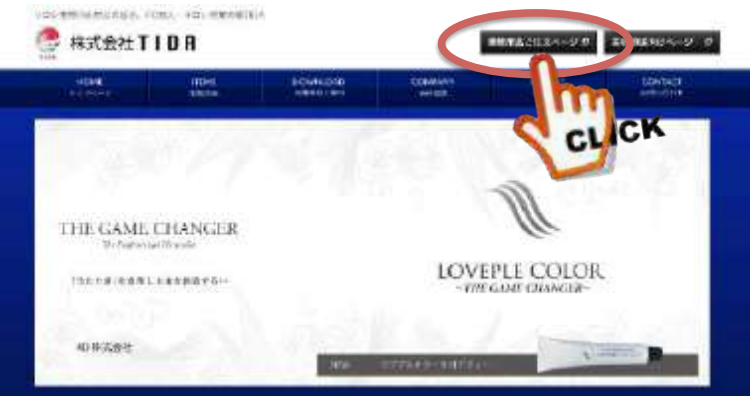

#### ③左記 IDとパスワードを入力して 発注画面へ。

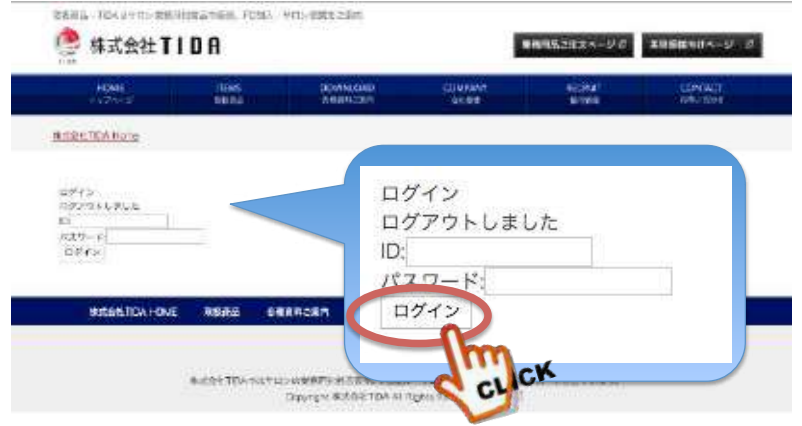

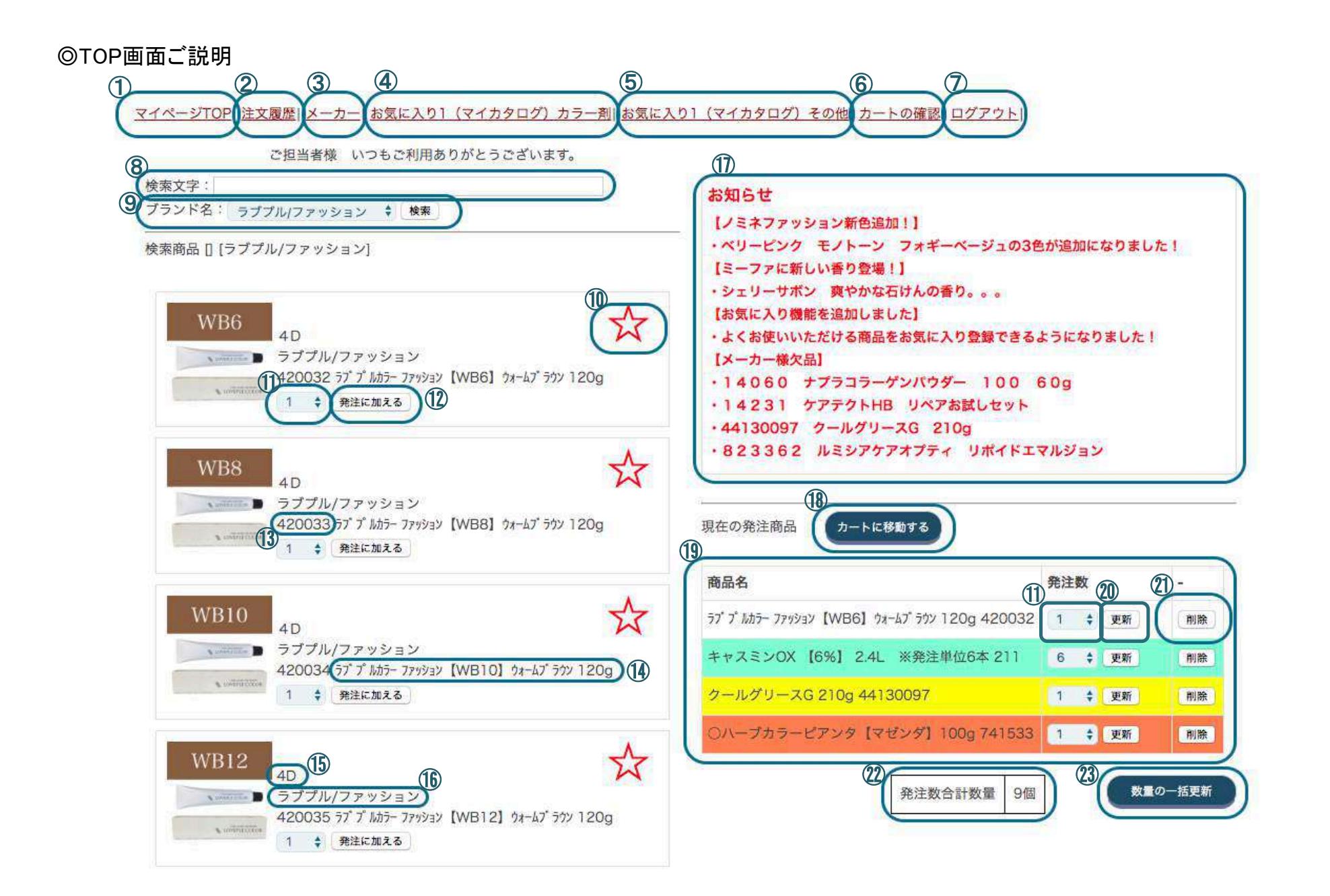

|                          | 名称        | [<br>] 新細                                                         |  |  |  |
|--------------------------|-----------|-------------------------------------------------------------------|--|--|--|
| 1                        | マイページTOP  |                                                                   |  |  |  |
| 2                        | 注文履歴      | サロン様の過去の購入履歴が確認できます。                                              |  |  |  |
| 3                        | メーカー      | メーカー様別に商品の検索が可能です。                                                |  |  |  |
| 4                        | お気に入りカラー剤 | 登録したカラー剤のお気に入りの内容が確認できます。                                         |  |  |  |
| 5                        | お気に入りその他  | 登録したカラー剤以外のお気に入りの内容が確認できます。                                       |  |  |  |
| 6                        | カートの確認    | 発注内容が確定しましたら最終確認ページにすすみます。                                        |  |  |  |
| $\overline{\mathcal{O}}$ | ログアウト     | 購入ページから離れる場合は⑦をクリックしてください。                                        |  |  |  |
| 8                        | 検索文字      |                                                                   |  |  |  |
| 9                        | ブランド名検索   | ブランド名での検索が可能です。(該当ブランドを選んでください)                                   |  |  |  |
| 10                       | ☆お気に入り登録  | 📩 📩 な気に入り登録未 🛛 📩 お気に入り登録済 🔷 星印をクリックして簡単にお気に入り登録ができます。             |  |  |  |
| 1                        | 数量変更      | 発注数量変更ボタン                                                         |  |  |  |
| (12)                     | 発注に加える    | 発注する商品はクリックして買い物かごにいれてください。                                       |  |  |  |
| (13)                     | 商品コード     | 検索時に使用します。                                                        |  |  |  |
| (14)                     | 商品名       | 検索時に使用します。                                                        |  |  |  |
| (15)                     | メーカー      | 検索時に使用します。                                                        |  |  |  |
| (16)                     | ブランド名     | 検索時に使用します。                                                        |  |  |  |
| 1                        | お知らせ      | 新商品、メーカー様欠品等お知らせ致します。                                             |  |  |  |
| (18)                     | カートに移動    | 発注内容が確定しましたら最終確認ページにすすみます。                                        |  |  |  |
| (19)                     | 買い物かご     | 現在発注予定商品になります。数量の変更はここで行います。                                      |  |  |  |
| 20                       | 更新        | ー<br>買い物かごで数量を変更しましたら必ず更新ボタンを押して下さい。更新せずに最終画面にすすみますと発注数量が更新されません。 |  |  |  |
| 21)                      | 削除        | 発注商品を削除する場合こちらをクリックしてください。                                        |  |  |  |
| 22                       | 合計発注数量    | 現在発注予定商品の合計数量になります。                                               |  |  |  |
| 23                       | 数量一括更新    | 数量変更の際 まとめて更新することが可能です。                                           |  |  |  |

## ◎おすすめ検索方法について \*④⑤お気に入り登録から検索する

取録時型 - TEAはサロン来務所当相当な設想、FCEA、+サロン営業を改また

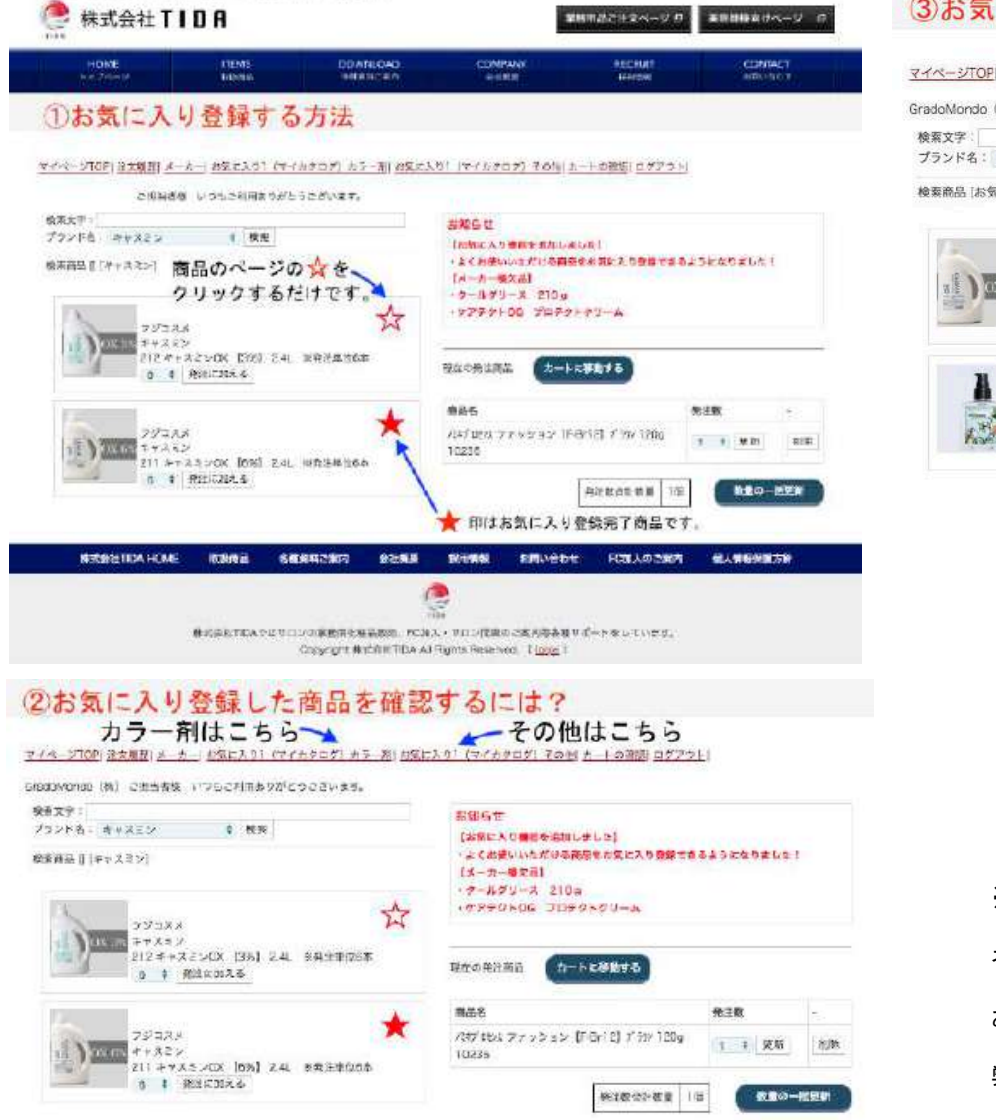

#### ③お気に入り登録した商品を購入するには?

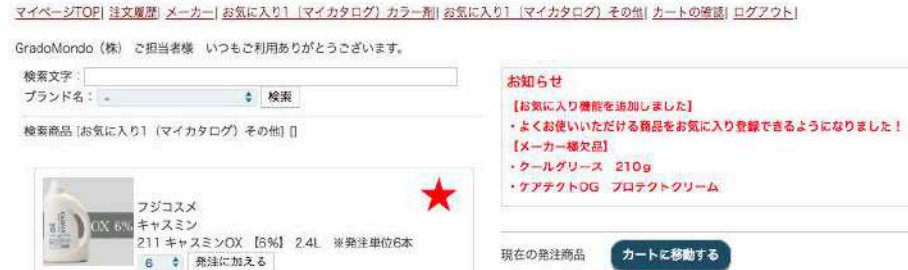

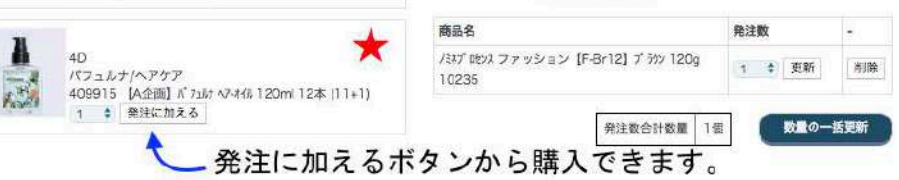

※お気に入り登録弊社にて対応できます。 ネット発注をご不便なくお使いいただくためにご使用頂いておりますFAX用紙に お気にり登録希望商品に印をつけていただきFAXにてご連絡いただけましたら 弊社にてお気に入り登録致します。

## ◎おすすめ検索方法について<br /> ⑧商品コードから検索する<br /> お手元に発注書ご用意ください。

| 注文書                                                |                                                            |         | 指定"6送日       |             | 1      |                      |       |
|----------------------------------------------------|------------------------------------------------------------|---------|--------------|-------------|--------|----------------------|-------|
| ※発送日指定では<br>着日指定では<br>※備考に商品を<br>正式名称・サ<br>※請求書起算目 | であり。<br>はありません。<br>らさご記入頂く際は<br>イズをご記入ください。<br>日は発送日になります。 |         | FAX送信枚数<br>枚 |             |        |                      |       |
| +                                                  | *ZEVOX                                                     | ノミネファッシ | ションカラー120g赤箱 | F-BAs8      | 10242  | ナプラHBストレー            | ŀ     |
| ※6本単位                                              | 立でお願いします                                                   | F-N6    | 10267        | F-BAs10     | 10243  | 7.8 クリーム 400g <セット>  | 13083 |
| 6% 2.41                                            | 211                                                        | F-N7    | 10268        | F-BAs12     | 10244  | 7.8 クリーム 400g 1剤     | 13073 |
| 3% 2.4L                                            | 212                                                        | F-N8    | 10269        | F-BAs14     | 10245  | 7.8 クリーム 400g 2剤     | 13074 |
| ノミネ(グレイ)120g赤箱                                     |                                                            | F-N10   | 10270        | フロセンス(ファッ   | ション)補色 | H クリーム 400g <セット>    | 13082 |
| NBr2                                               | 203                                                        | F-N12   | 10271        | 8Y          | 126    | H クリーム 400g 1剤       | 13071 |
| NBr4                                               | 204                                                        | F-N14   | 10272        | 10Y         | 127    | H クリーム 400g 2剤       | 13072 |
| NBr5                                               | 205                                                        | F-Br6   | 10273        | 12Y         | 128    | H CYS-SH 400g <セット>  | 13101 |
| NBr6                                               | 206                                                        | F-Br8   | 10274        | 14Y         | 166    | H CYS-SH 400g 1剤     | 13075 |
| NBr7                                               | 207                                                        | F-Br10  | 10275        | 8-O         | 133    | H CYS-SH 400g 2剂     | 13076 |
| NBr8                                               | 208                                                        | F-PS8   | 10276        | 10-0        | 134    | HBスプリュースストレ          | +     |
| NBr9                                               | 209                                                        | F-PS10  | 10277        | HBケ7デ       | 7トカラー  | H 400g <セット>         | 15060 |
| NBr12                                              | 210                                                        | F-PS12  | 10278        | Cーハ・イオレット   | 16355  | H 400g 1剤            | 15058 |
| P-GA6                                              | 10211                                                      | F-As6   | 10279        | C-Lyt       | 16358  | H 400g 2剂            | 15059 |
| P-GA8                                              | 10212                                                      | F-As8   | 10280        | ローケリーン      | 16357  | N 400g <ty>&gt;</ty> | 15063 |
| P-GM6                                              | 10213                                                      | F-As10  | 10281        | Cーオレンジ      | 16359  | N 400g 1剤            | 15061 |
| P-GM8                                              | 10214                                                      | F-As12  | 10282        | C-7"N-      | 16356  | N 400g 2剤            | 15062 |
| P-GY6                                              | 10215                                                      | F-As14  | 10283        | C-Vi10      | 16353  | コスメ1000ml リフィル       | 15064 |
| P-GY8                                              | 10216                                                      | F-Ma8   | 10284        | C-N2        | 16300  | コスメ アフターローション 1000ml | 15065 |
| P-GBe5                                             | 10217                                                      | F-Ma10  | 10285        | ファーストモア     |        | P                    |       |
| P-GBe6                                             | 10218                                                      | F-Ma12  | 10286        | -           |        | コスメクリームNa 1200g      | 1027  |
| P-GBe8                                             | 10219                                                      | F-Be8   | 10287        |             |        | クリームカール 1200ml       | 80270 |
| P-Gco5                                             | 10220                                                      | F-Be10  | 10288        | インプライム ア    | ートワックス | カーリングローション1200ml     | 80271 |
| P-Gco6                                             | 10221                                                      | F-Be12  | 10289        | デザインムーブ 80g | 14428  | セカント ローション 1200ml    | 80272 |

※商品コード表ご用意できます。

ネット発注をご不便なくお使いいただくためにご使用頂いております商品の

コードー覧表をご要望いただきましたらご用意させていただきます。

### ◎その他の検索方法 \*③メーカー別に検索する 1,メーカーを選択

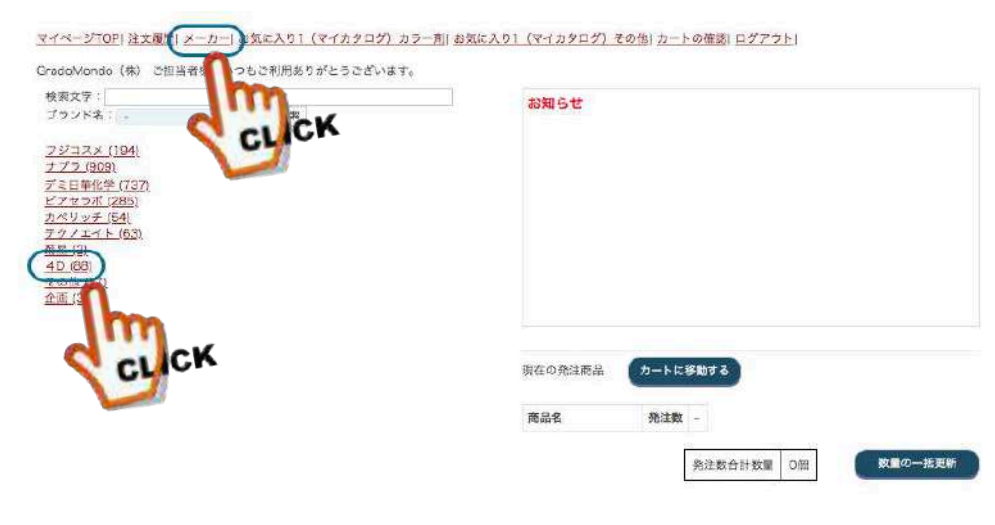

### 3.更にフリーワード入力で絞り込みが可能です。

マイペーシTOP! 注意厳想 (エーヨー) お気に入り((マイカタログ) カラー剤(お気に入り)(マイカタログ) ふの地(ヨートの発表) ログアフト(

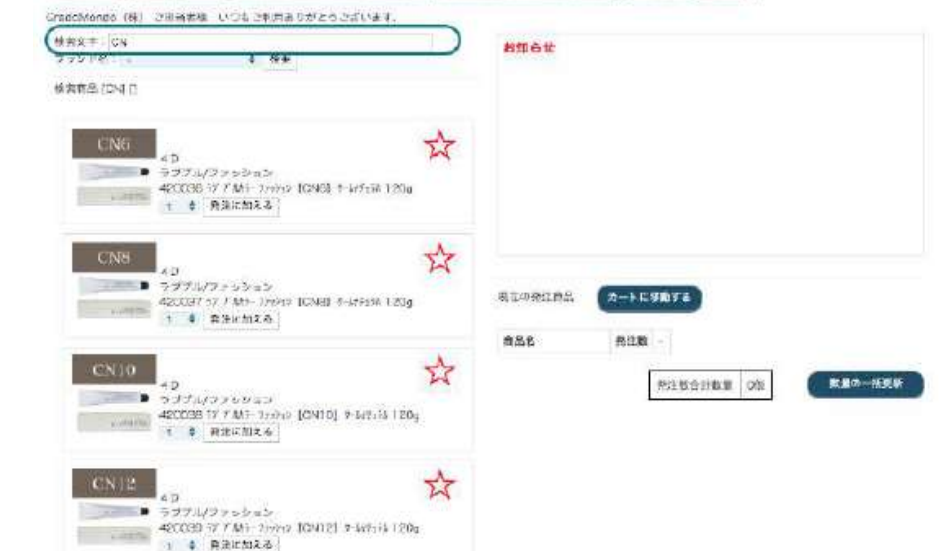

### 2.カテゴリーを選択

マイページTOP| 注文履歴| メーカー| お気に入り1(マイカタログ] カラー剤| お気に入り1(マイカタログ)その他| カートの確認| ログアウト|

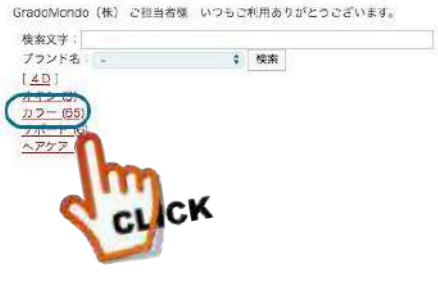

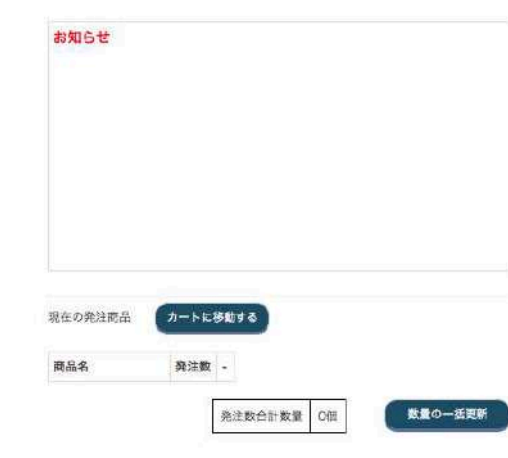

| 取扱メーカーー覧       | カテゴリー一覧 |
|----------------|---------|
| ・フジコスメ         | ・オキシ    |
| ・ナプラ           | ・カラー剤   |
| ・デミ日華化学        | ・ストレート  |
| ・ピアセラボ         | ・パーマ剤   |
| ・カペリッチ         | ・システムTR |
| ・テクノエイト        | ・スタイリング |
| ·菊星            | ・ヘアケア   |
| •4D            | ・サポート   |
| ・その他(リビック小物発注) | ・コスメ    |
| ·企画(企画販売)      | ・その他    |

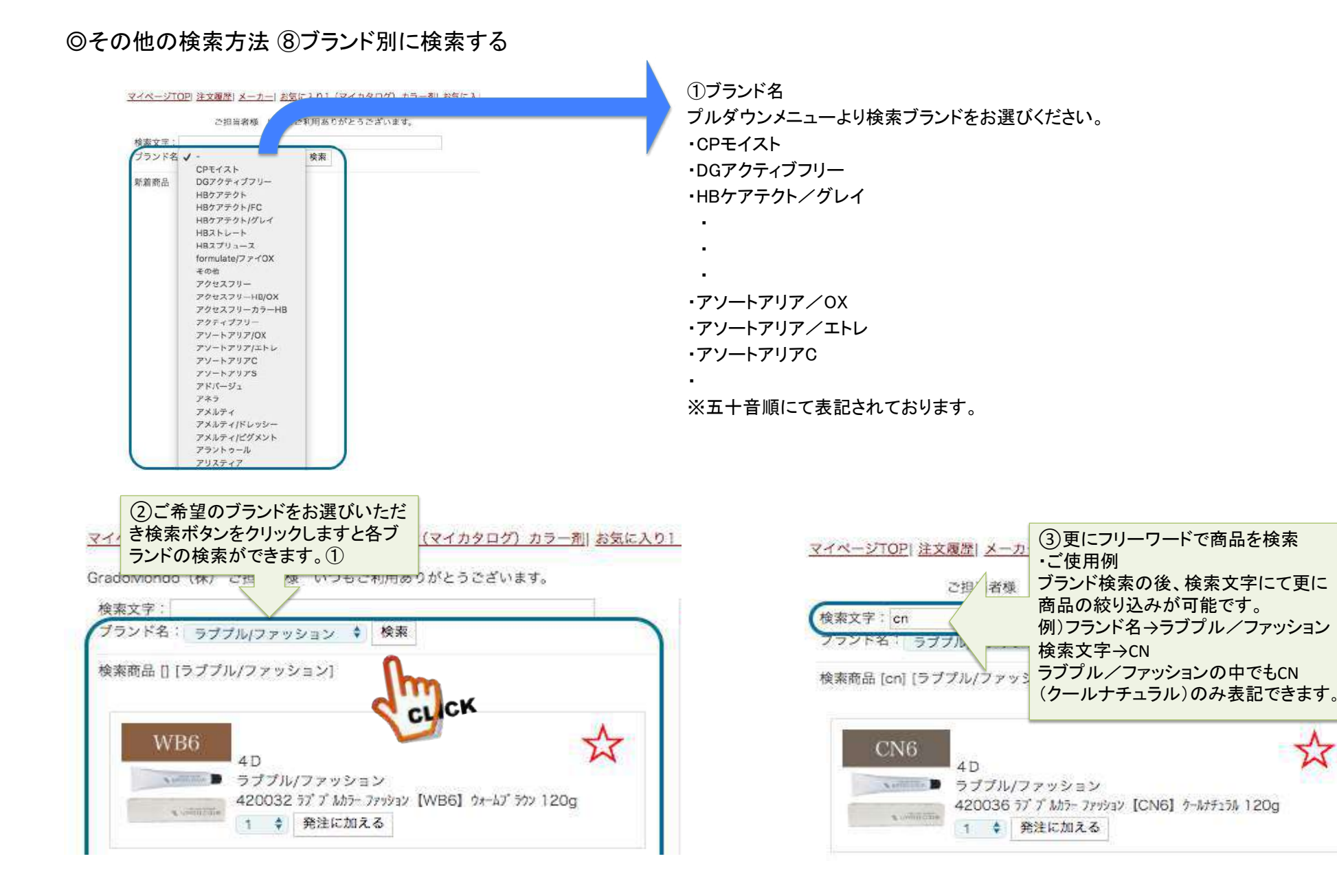

入り1

#### ◎発注画面ご説明

#### マイページTOP| 注文履歴 | メーカー | お気に入り1 (マイカタログ) カラー剤| お気に入り1 (マイカタログ) その他| カートの確認| ログアウト|

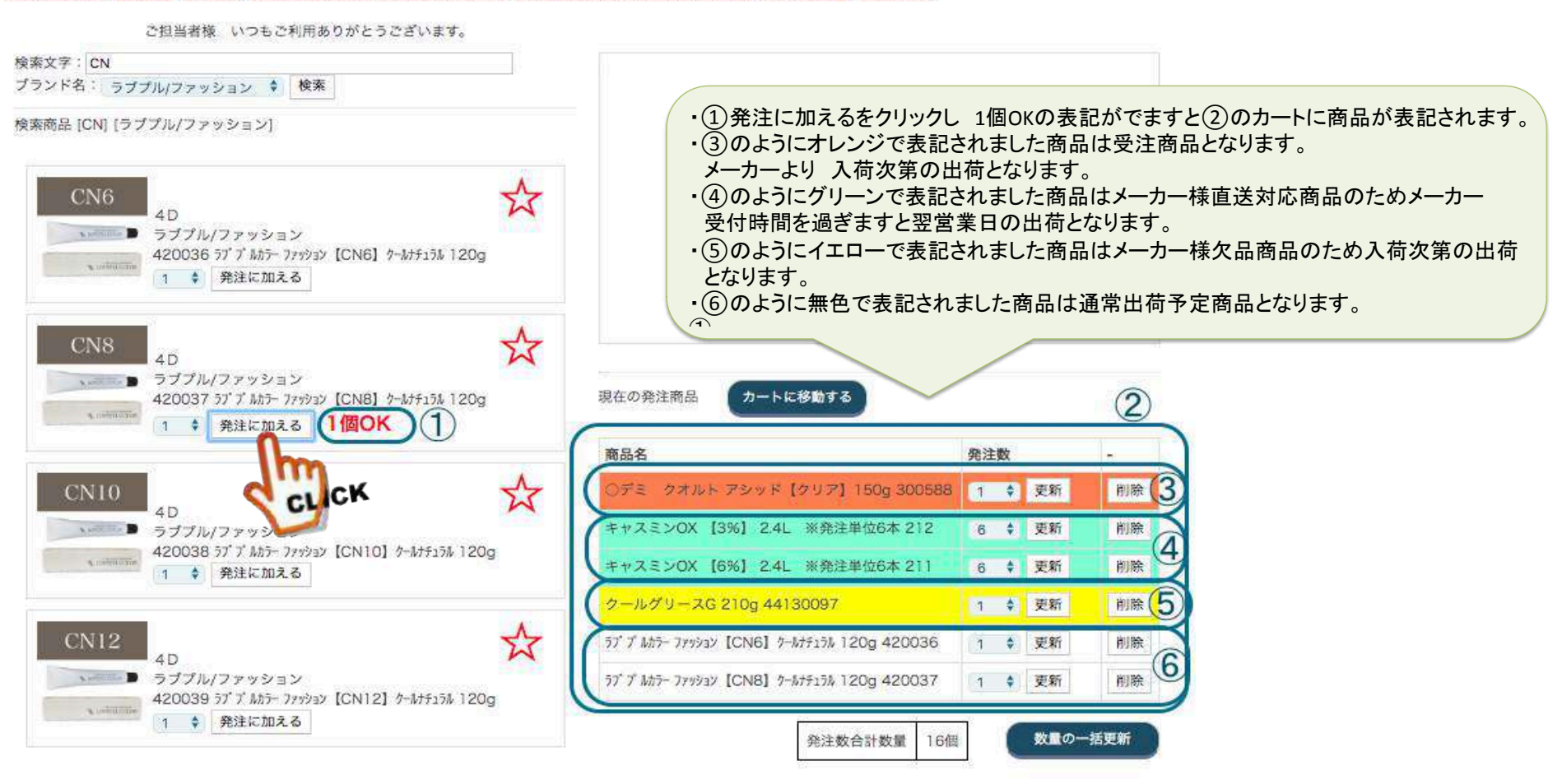

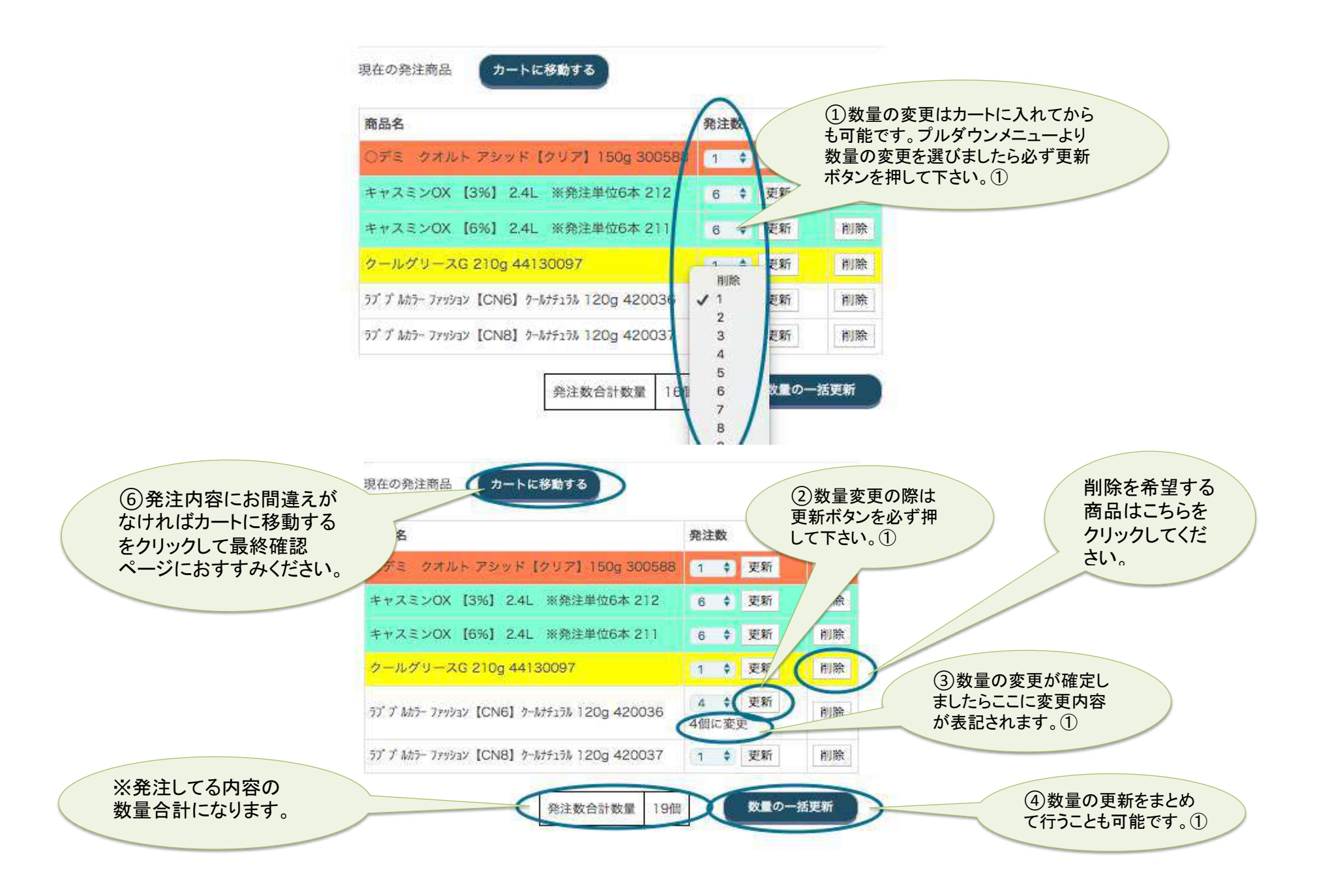

#### ◎最終確認画面ご説明

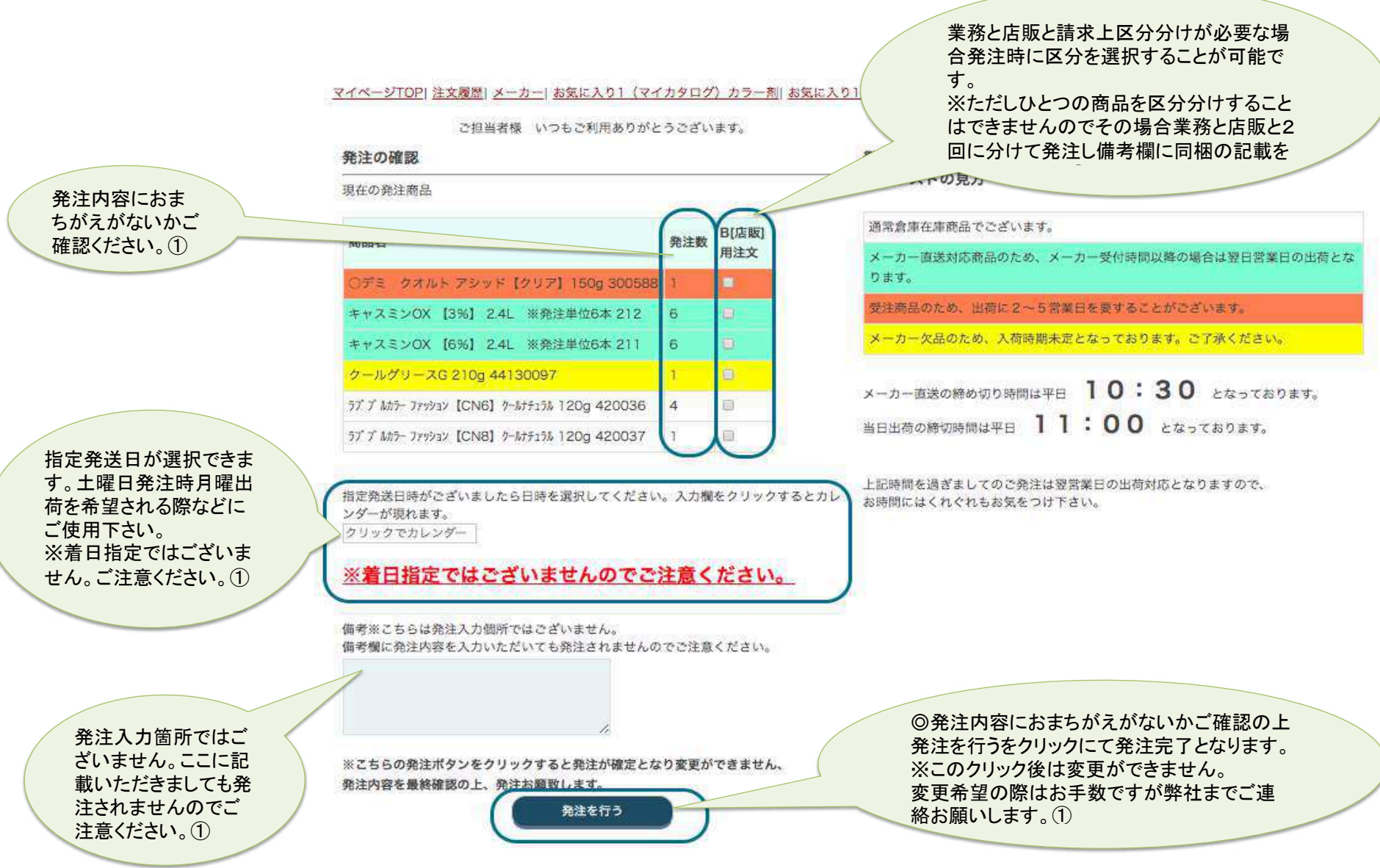

#### ◎お知らせメールについて

3種類のメールがご登録いただきましたアドレスに送付されます。

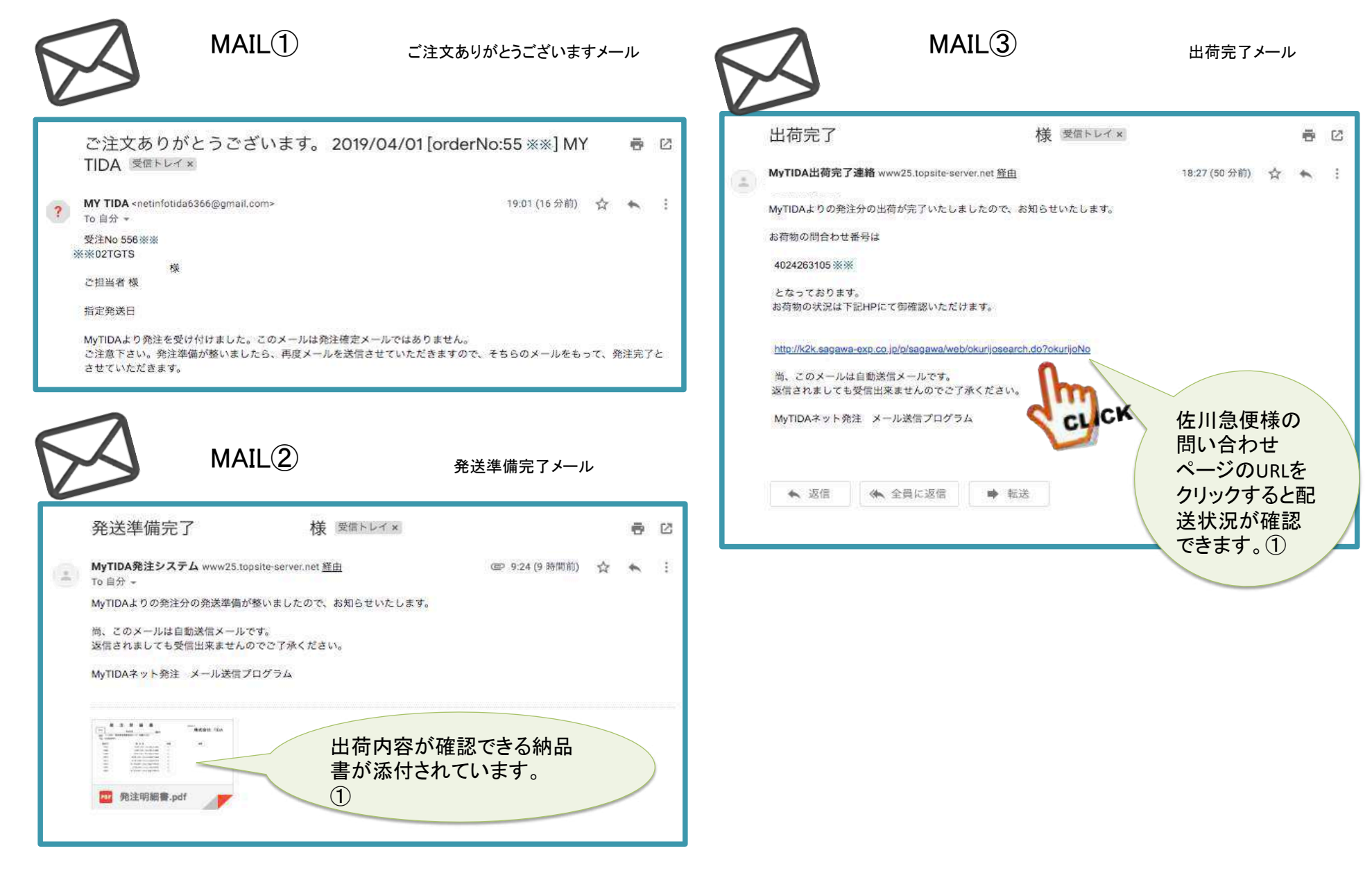